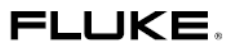

# 576

Прецизионный инфракрасный термометр

Руководство Пользователя

Март 2005 © 2005 Корпорация Fluke. Авторские права защищены. Все названия продуктов являются торговыми марками соответствующих компаний-производителей.

## ОГРАНИЧЕННАЯ ГАРАНТИЯ И ОГРАНИЧЕНИЯ ОТВЕТСТВЕННОСТИ

576

Компания FLUKE гарантирует отсутствие дефектов материалов и дефектов изготовления в продукции компании FLUKE и его внутренних компонентах в течение одного года с момента его приобретения. Настоящая гарантия не распространяется на предохранители, сменяемые батареи или случайные повреждения, полученные в результате аварии, небрежного обращения, загрязнения или при использовании изделия с нарушениями правил его эксплуатации или обращения с ним. Торговые организации не имеют права на увеличение любых статей гарантии от имени компании FLUKE. В целях обеспечения сервисного обслуживания в течение гарантийного срока эксплуатации необходимо связаться с ближайшим к Вам сервисным центром компании FLUKE для получения информации, подтверждающей его полномочия. После получения такого подтверждения необходимо выслать изделие в адрес сервисного центра. приложив описание возникшей проблемы ДЛЯ ВАС ДАННАЯ ГАРАНТИЯ ЯВЛЯЕТСЯ ЕДИНСТ-ВЕННОЙ. НИКАКИЕ ДРУГИЕ ГАРАНТИИ. В ЧАСТНО-СТИ, ГАРАНТИЙ ВОЗМОЖНОСТИ ПРИМЕНЕНИЯ ПРО-ДУКЦИИ КОМПАНИИ FLUKE ДЛЯ ОПРЕДЕЛЕННЫХ ЦЕЛЕЙ, НЕ ПРЕДОСТАВЛЯЮТСЯ И НЕ ПРЕДУСМАТ-РИВАЮТСЯ. КОМПАНИЯ FLUKE НЕ НЕСЕТ ОТВЕТСТ-ВЕННОСТИ ЗА КОСВЕННЫЕ И СЛУЧАЙНЫЕ УБЫТКИ. УБЫТКИ, ВЫЗВАННЫЕ ОСОБЫМИ ОБСТОЯТЕЛЬСТ-ВАМИ, А ТАКЖЕ ДРУГИЕ ВИДЫ СОПУТСТВУЮЩИХ

УБЫТКОВ, ВЫТЕКАЮЩИХ ИЗ ПОНЕСЕННОГО ИЛИ ПРЕДПОЛАГАЕМОГО УЩЕРБА. Так как законодательство некоторых стран не предполагает возможности для исключения или ограничения гарантии, или случайных повреждений, или повреждений в результате определенных последствий, то данные ограничения ответственности в Вашем случае могут не применяться.

## ИНФОРМАЦИЯ ПО ТЕХНИКЕ БЕЗОПАСНОСТИ

## \land 🛆 внимание

В данном разделе определены условия и описаны действия, которые могут представлять опасность для пользователя. Для того чтобы избежать поражения электрическим током или получения травм следуйте следующим руководящим указаниям.

- А не направляйте лазер непосредственно на глаза и не допускайте отражения луча от отражающих поверхностей.
- Перед использованием термометра осмотрите его корпус. Не пользуйтесь им, если окажется, что он имеет повреждения. Осмотрите его на предмет наличия трещин и отсутствующей пластмассовой оболочки.
- Произведите немедленную замену батарей как только индикатор покажет два или менее сегментов.
- Не используйте термометр, если его внешний вид вызывает опасения. Возможно нарушение защиты. Если имеются сомнения, то термометр необходимо направить на техническое обслуживание.
- Не эксплуатируйте термометр около источников взрывоопасных газов, испарений или скоплений пыли.
- Не подключайте поставляемый отдельно внешний датчик к сетям питания под напряжением.
- Для того чтобы избежать получения ожогов необходимо постоянно помнить, что регистрируемая температура объектов, обладающих высокой отражающей способностью, ниже, чем их фактическая температура.
- Не применяйте оборудование для целей, которые не указаны в настоящем Руководстве - это может привести к выводу из строя защиты оборудования.

## \Lambda ВНИМАНИЕ:

Для того, чтобы избежать повреждения термометра или испытуемого оборудования необходимо обеспечить их защиту от следующих факторов:

- Электромагнитных полей, создаваемых устройствами дуговой сварки, индукционными нагревателями и т.д.;
- Действия статического электричества;
- Теплового импульса, возникающего вследствие слишком высокого или резкого перепада окружающей температуры. Перед эксплуатацией термометра подождите 30 минут, чтобы его работоспособность стабилизировалась.
- Не оставляйте термометр на поверхности объектов с повышенной температурой или вблизи таких объектов.

## Содержание

| Введение                                    | 5   |
|---------------------------------------------|-----|
| Знаки и обозначения техники безопасности    | 6   |
| Предупреждение о наличии лазерного излучени | ія. |
| Таблички с указанием серийных номеров       | 7   |
| Состав поставки                             | 8   |
| Установка батарей. Порядок измерения        | 9   |
| Применение фотокамеры                       | 10  |
| Сектор обзора                               | 12  |
| Размер пятна                                | 13  |
| Инфракрасное излучение. Общие принципы.     | 14  |
| Излучательная способность                   | 15  |
| Если излучательная способность материала    |     |
| неизвестна                                  | 16  |
| Таблица способности излучения (избранные    |     |
| показатели)                                 | 17  |
| Установка оборудования и программного       |     |
| обеспечения                                 | 18  |
| Дисплей                                     | 20  |
| Сохранение данных в памяти                  | 21  |
| Настройка                                   | 22  |
| Режим измерения                             | 24  |
| Режим настройки термопары                   | 26  |
| Переключатели DIP                           | 27  |
| Возможные неполадки и методы их устранения  | 28  |
| Техническое обслуживание                    | 30  |
| Соответствие требованиям СЕ                 | 31  |
| Характеристики                              | 32  |
| Характеристики фотокамеры                   | 33  |

#### Введение

Инфракрасный термометр компании FLUKE Модель 576, (далее называемый "термометр") предназначен для бесконтактного измерения температуры. При помощи этого термометра можно измерить температуру на поверхности объекта, произведя измерение уровня энергии инфракрасного излучения, излучаемого поверхностью объекта.

#### Для связи с компанией Fluke

Для связи с компанией Fluke можно использовать один из нижеприведенных тепефонных номеров: CША: 1-888-44-FLUKE (1-888-443-5853) КАНАДА: 1-800-36-FLUKE (1-800-363-5853) EBPOПA: +31 402-675-200 ЯПОНИЯ: +81-3-3434-0181 CИНГАПУР: +65-738-5655 В любом другом месте мира: +1-425-446-5500 Для получения сервиса на герритории США: 1-888-99-FLUKE (1-888-933-5853)

Или ознакомътесь с информацией, размещенной на сайте компании Fluke по адресу www.fluke.com. Для регистрации Вашего продукта свяжитесь с разделом сайта register.fluke.com.

#### Знаки и обозначения техники безопасности

| Символ       | Пояснения                                                                                                    |
|--------------|----------------------------------------------------------------------------------------------------|
| ♪            | Риск возникновения опасной ситуа-<br>ции. Важная информация. См. Руко-<br>водство                            |
| $\mathbf{A}$ | Опасное напряжение. Предшествует<br>предупреждающей информации.                                              |
| $\triangle$  | Внимание. Лазерное излучение.                                                                                |
| CE           | Соответствие требованиям стандар-<br>тов европейского Союза и Европей-<br>ской Ассоциации Свободной Торговли |
| °C           | Температура по шкале Цельсия                                                                                 |
| °F           | Температура по шкале Фаренгейта                                                                              |
| (11          | Уровень заряда батареи                                                                                       |

#### Включение и выключение лазерного излучения

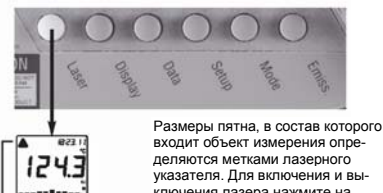

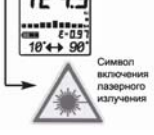

Размеры пятна, в состав которого входит объект измерения определяются метками лазерного указателя. Для включения и выключения лазера нажмите на кнопку LASER при одновременном нажатии на курок. Во время включения лазерного излучения появляется отображение символа означающее работу пазера. После отпускания кнопки лазер автоматически отключается.

Предупреждение о наличии лазерного излучения. Таблички с указанием серийных номеров

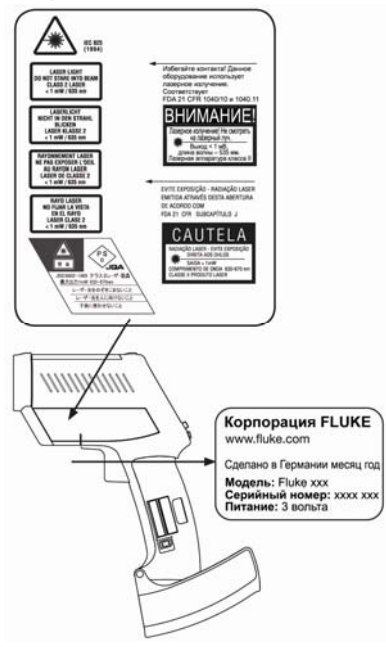

## Состав поставки

- ٠ Прибор;

- Описание начала работы;
   Две батарейки типа АА;
   Руководство пользователя на CD;
- Датчик термопары типа К;
   Программное обеспечение для Windows на CD;
   Кабель USB.

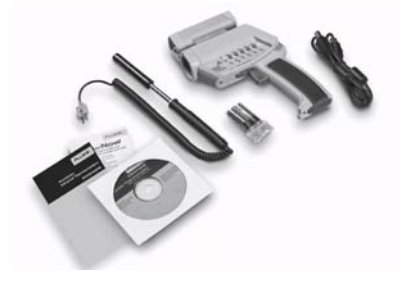

#### Установка батарей. Порядок измерения

Чтобы открыть батарейный отсек осторожно нахмите на верхнюю часть ручки для освобождения замка и поверните зажим как это показано на рисунке. Установите батареи, (две щелочные батареи R6 (АА, UM3), направив положительный контакт вверх, по указателю на корпусе.

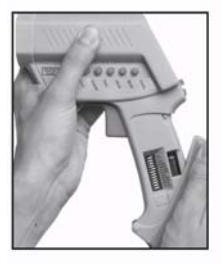

#### ИЗМЕРЕНИЕ

Для того, чтобы произвести измерение держите прибор как это показано на рисунке. Направъте его на объект измерения. Нажмите на курок (F). Показание измеряемой температуры будет показано на дисплее (B). Показание температуры будет отображаться в течение семи секунд после того, как будет отлущен курок.

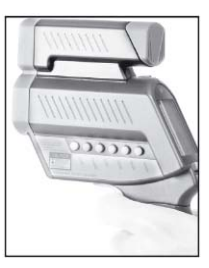

#### Применение фотокамеры

С целью расширения функциональных возможностей термометра, Модель 576 поставляется совместно с цифровой встроенной камерой, при помощи которой возможно произвести документирование мест, в которых производится измерение. На фотографиях отображаются уровни измеренных излучений и дополнительная информация. Дополнительная информация обрабатывается при помощи программного обеспечения IRGraph.

#### Как применять камеру

- Включите оборудование и нажмите на курок.
- Нажмите на кнопку "Ввод" для включения камеры во время работы дисплея.
- Сначала будет показано слово "LOG", а после этого появляется иконка камеры.

Теперь устройство готово к применению. Заводская настройка позволяет сделать 26 фотографий с высоким разрешением (640 x 480 пикселей).

- Нажмите на курок и удерживайте его в нажатом состоянии. Круглая метка лазерного луча показывает место, на которое направлен прибор.
- Направьте прибор на объект. Убедитесь, что метка лазера не выходит за пределы объекта.
- 6. Плавно нажмите на курок, чтобы снять показания температуры и произвести запись фотографии. Два коротких звуковых сигнала и мигание зеленого светодиода означают, что снятие показаний температуры и запись фотографии выполнены успешно. На дисплее будет показано место спедующего замера.

#### Внимание:

Если Вы услышали длинный звуковой сигнал, а над дисплеем горит красный светодиод, то нужно проверить информацию. Если на дисплее видна надпись "Use Flash!" (Применить вспышку) и символ фотовслышки, это означает, последнее измерение надо повторить. Включение зеленого светодиода над символом фотокамеры говорит о том что зарядка фотовспышки завершена. Срабатывание вслышки произойдет автоматически.

- Для выполнения следующего измерения повторите действия, изложенные в пунктах 5 и 6.
- После того, как все фотографии сделаны, подключите устройство к персональному компьютеру.

Порядок установки программного обеспечения и подключения оборудования к компьютеру изложен на следующих двух страницах.

#### Фокусировка камеры

Наведение камеры на резкость осуществляется вращением кольца фокусировки в зависимости от расстояния до объекта измерений.

Для расстояний от 0,2 (8 дюймов) до 0,3 метра (12 дюймов) установите отметку кольца против изображения цветка.

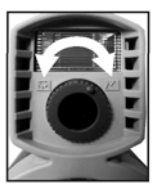

Для расстояний от 0,5 (19 дюймов) беспредельности до бесконечности установите отметку кольца против изображения гор.

Для расстояний от 0,25 метра (10 дюймов) до 0,6 метра (23 дюймов) установите отметку кольца между двумя символами

#### Руководство пользования видоискателем

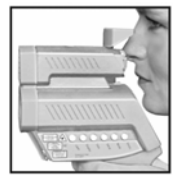

Установите крышку в горизонтальное положение и посмотрите над ней так, как это показано ниже. Тисненое изображение треугольника покажет примерную ширину объекта, который уместится в пределах размеров фотографии.

#### Сектор обзора

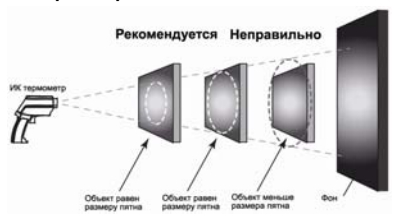

Удостоверьтесь в том, чтобы размеры объекта были больше размера пятна устройства. Чем меньше размеры объекта, тем ближе к нему необходимо располагать устройство.

#### Размер пятна

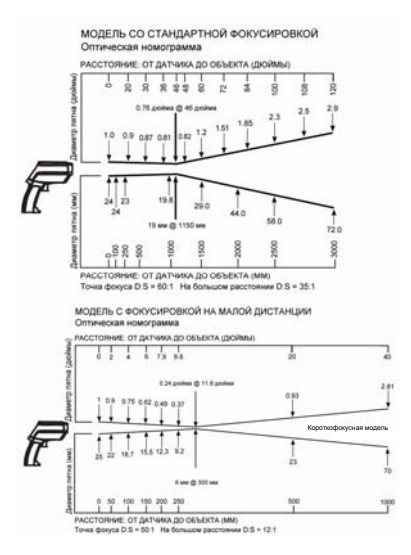

Размер пятна зависит от расстояния от измеряемого объекта до инфракрасного термометра.

В точке фокуса отношение между расстоянием и размером пятна равно 60:1 (для стандартной фокусировки) или 50:1 (для фокусировки с малого расстояния). D:S на большом расстоянии (> 33 фута/10 м) составляет 35:1 (стандартная фокусировка) или 12:1 (фокусировка с малого расстояния).

## Инфракрасное излучение. Общие принципы.

Уровень инфракрасной энергии, излучаемой объектом, зависит от температуры объекта и его способности излучать энергию. Излучение зависит от материала и характеристик поверхности объекта. Для получения более точных данных необходимо вносить поправку на величину излучательной способности для каждого типа материала.

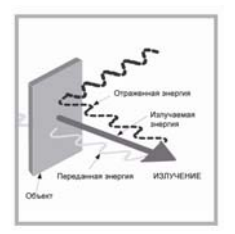

Излучательная способность

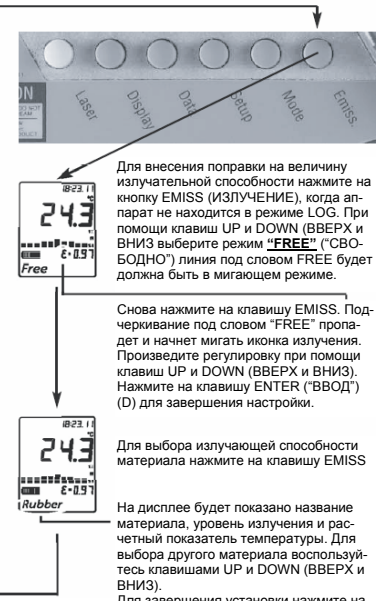

Для завершения установки нажмите на клавишу ENTER ("ВВОД"). 576

Для определения поправки на величину излучающей способности материала, излучающая способность которого неизвестна необходимо подключить к устройству датчик.

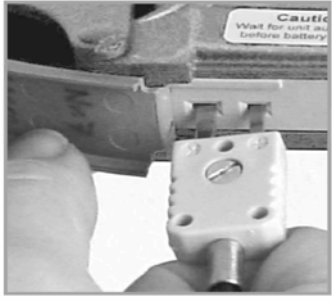

Нажмите на курок. Установите измерительный наконечник датчика на зону, в которой необходимо будет провести измерение.

Подождите, пока не произойдет стабилизация показателей. Отпустите курок.

Запомните показания температуры датчика. Снова нажмите на курок. Снова произведете измерение в той же области с использованием возможности инфракрасного измерения.

Нажимите на клавищу ввода поправки на величину излучательной способности материала. При помощи клавиш UP и DOWN (BBEPX и BHИ3) выберите в качестве названия материала спово FREE, которое будет показано на дисплее. Снова нажимите на клавищу ввода поправки, пока не начнет мигать символ излучательной способности. При помощи стрелочных клавиш установите уровень излучения так, чтобы температура соответствовала величине, измеренной при помощи датчика.

### Таблица способности излучения (избранные показатели)

| Алюминий*                  | 0,30 |
|----------------------------|------|
| Асбест                     | 0,95 |
| Асфальт                    | 0,95 |
| Базальт                    | 0,70 |
| Латунь*                    | 0,50 |
| Кирпич                     | 0,90 |
| Углерод                    | 0,85 |
| Керамика                   | 0,95 |
| Бетон                      | 0.95 |
| Медь*                      | 0,95 |
| Земля                      | 0,94 |
| Мороженые продукты питания | 0,90 |
| Горячие продукты питания   | 0,90 |
| Стекло (листовое)          | 0.85 |
| Лед                        | 0,98 |
| Железо*                    | 0,70 |
| Свинец*                    | 0,50 |
| Известняк                  | 0.98 |
| Масло                      | 0,94 |
| Краска                     | 0,93 |
| Бумага                     | 0,95 |
| Пластик**                  | 0.95 |
| Резина                     | 0,95 |
| Песок                      | 0,90 |
| Кожа                       | 0,98 |
| Снег                       | 0,90 |
| Сталь*                     | 0,80 |
| Текстильная ткань          | 0,94 |
| Вода                       | 0,93 |
| Дерево***                  | 0,94 |

\* окисленные

\*\* матовые, шероховатость свыше 0,020 дюйма \*\*\* природные

#### Установка оборудования и программного обеспечения

ВАЖНО! Перед установкой программного обеспечения Вам сначала необходимо подключить устройство к персональному компьютеру для проведения конфигурации интерфейса USB.

#### Для этого необходимо выполнить следующие операции:

Через порт USB подключите устройство к персональному компьютеру. Произойдет обнаружение нового оборудования. Вам необходимо установить три различных драйвера устройства – два для портов USB, а один для камеры. Драйвер – это программное обеселечение, которое необходимо Вашему компьютеру для связи с термометром и камерой. Компьютер будет запрашивать установку драйвера триккды.

ПРИМЕЧАНИЕ! Во время установки драйвера может появиться окно с сообщением, что определенный драйвер не поддерживается или не имеется в списке поддерживаемых компанией Микрософт. Не обращайте внимания на это сообщение и продолжайте установку.

Мастер установки оборудования Windows, будет руководить Вашими действиями в течение всего процесса установки. Стли будет запрос о месте нахождения драйверов – выберите CD-ROM. В большинстве случаев система Windows находит драйвера автоматически. Если Windows запросит файл STV680u. dll, то укажите на директорию драйверов на CD. Для установки программного обеспечения следуйте указаниям, появляющемся на экране. Запустите программное обеспечение, дважды нажав на иконку IRGraph на рабочем столе.

#### Появится следующая картинка

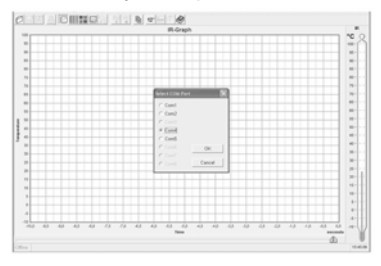

Полное описание свойств программного обеспечения содержится в директориях Help (помощь) программного обеспечения.

## Дисплей

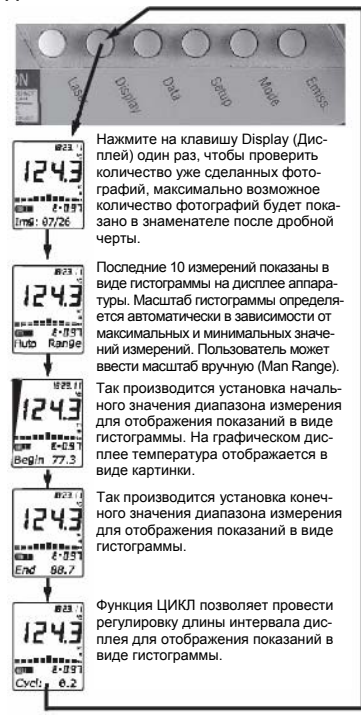

#### Сохранение данных в памяти

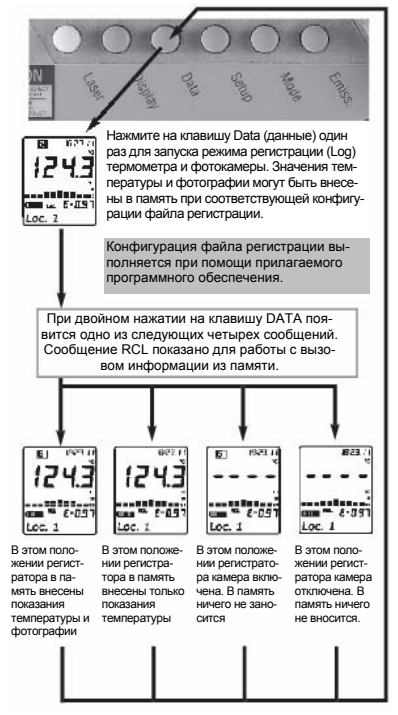

#### Настройка

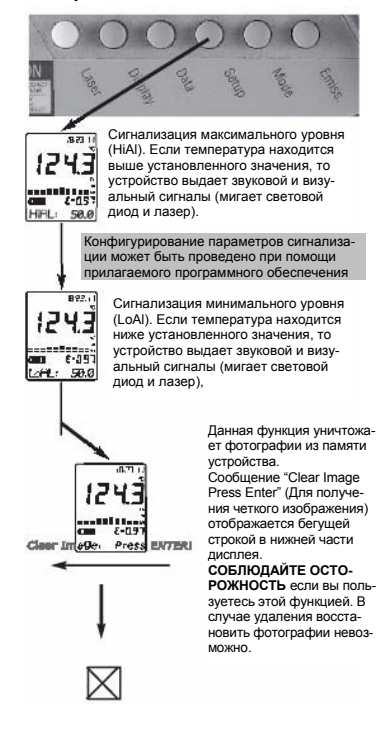

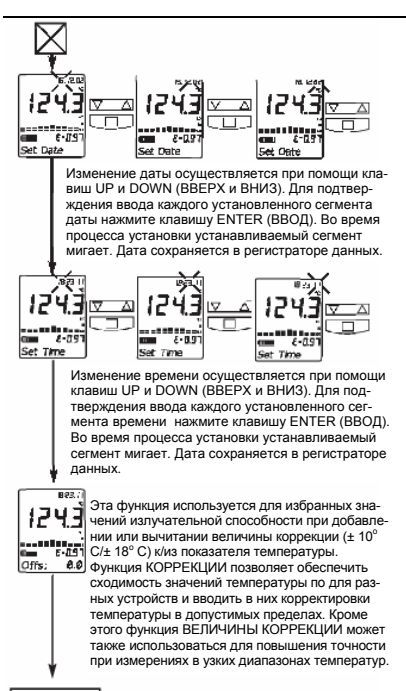

#### Режим измерения

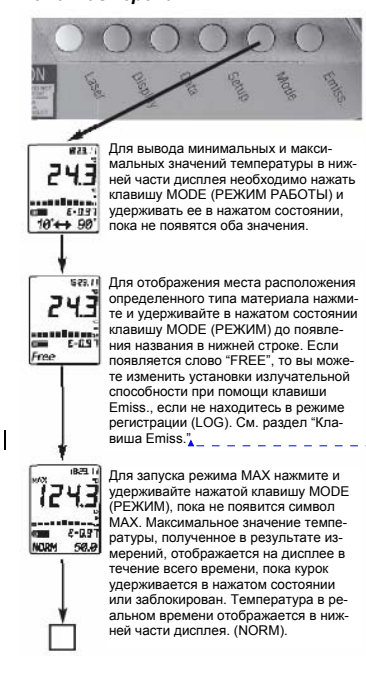

Отформатировано: Шрифт: (по умолчанию) Arial, 8 пт, русский (Россия)

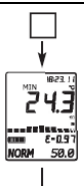

Для запуска режима МІN нажиите у удерживайте нажатой клавишу МОDE (РЕЖИМ). пока не появится символ МІN. Минимальное значение температуры, полученное в результате измерений, отображается на дисплее в течение всего времени, пока курок удерживается в нажатом состоянии или заблокирован. Температура в реальном времени отображается в нижней части дисплея. (NORM).

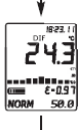

Для запуска режима DIF нажиите у удерживайте нажатой клавишу MODE (РЕЖИМ), пока не появится символ DIF. Разница между минимальными и максимальными значениями температуры, полученными в результате измерений, отображается на дисплее в течение всего времени, пока курок удерживается в нажатом состоянии или забломирован. Температура в реальном времени отображается в нижени части диспле. (NORM).

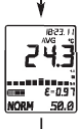

Для запуска режима AVG нажиите у удерживайте нажатой клавишу MODE (PE-XVIM), пока не появится символ AVG. Среднее значение температур, полученных в результате измерений, отображается на дисплее в течение всего времени, пока курок удерживается в нажатом состоянии или заблокимрован. Температура в реальном времени отображается в нижней части дисплея. (NORM).

Следующая страница

### Режим настройки термопары

Откройте батарейный отсек и установите переключатели ОN и OFF в соответствующие положения. в зависимости от выбранного типа датчика.

> NTS – термистор 🚺 TC – термопара 🔲 Термопара типа Ј Термопара типа К

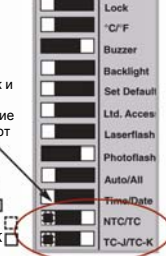

Подключите датчик к входному разъему. Входной разъем расположен в нижней части рукоятки под резиновой крышкой.

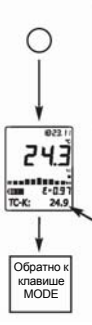

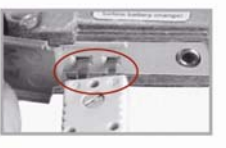

Нажмите на клавишу MODE (PE-XUM) и удерживайте ее в нажатом состоянии, пока не появится необходимый символ датчика. Температура датчика показана в нижней части дисплея. Значение температуры, измеренное в реальном времени инфракрасным датчиком отображается на основном дисплее.

## Переключатели DIP

Некоторые функции прибора можно изменить при помощи переключателей DIP. Эти переключатели расположены в батарейном отсеке прибора.

| QN |             |                                                                                        |
|----|-------------|----------------------------------------------------------------------------------------|
|    | Lock        | Устанавливает прибор в по-<br>стоянно действующий режим<br>измерения                   |
|    | °C/°F       | Переключатели показателей<br>градусов по Цельсию и Фа-<br>ренгейту                     |
|    | Buzzer      | Включает и выключает дейст-<br>вие звуковых сигналов                                   |
|    | Backlight   | Включает и выключает под-<br>светку дисплея                                            |
|    | Set Default | В положении ON включает<br>установки по умолчанию                                      |
|    | Ltd. Access | В положении ON блокируются<br>функциональные клавиши                                   |
|    | Laserflash  | В положении ON, когда значе-<br>ния температуры превышают<br>допустимые - лазер мигает |
|    | Photoflash  | В положении ON приводится в<br>действие фотовспышка                                    |
|    | Auto/All    | Auto = автоматический *                                                                |
|    | Time/Date   | ALL = все фотографии дела-<br>ются со вспышкой                                         |
|    | NTC/TC      | Отображение показания вре-<br>мени или даты                                            |
|    | TC-J/TC-K   | Установки термопары – смот-<br>ри соответствующий раздел<br>Руководства                |

 ...в том же положении фотовспышка включается после попытки сделать фотографию при недостаточном освещении.

## Возможные неполадки и методы

#### их устранения

Иногда раздается продолжительный звуковой сигнал, а над дисплеем загорается красный световой диод, говорящий о возникшей проблеме, тогда Вам будет необходимо выяснить характер возникшей проблемы.

#### Симптом Отображаемый код Проблема **Действия** Фотографии не переда-Сбой установочного Откройте программу Hardware Manager на компьютеются с камеры на персодрайвера нальный компьютер ре и устраните проблему Температура объекта Выбирайте объект, темпе-- 0 -- Ú нахолится выше или ратура которого нахолится в ниже установленного пределах характеристик пиапазона прибора EEPROM-Err EEPROM погрешность Свяжитесь с заводом-CalAreaErr Погрешности калибпроизводителем ProbCalErr ровки Свяжитесь с заводомпроизводителем На зарядку вспышки Низкий заряд батареи Замените батареи тратится слишком много времени или она не заражается совсем На дисплее нет изо-Батарея разряжена Замените батареи бражения Лазер не срабатывает Слишком низкий заряд Замените батареи или разряд батарей Окружающая темпер Работайте с прибором при тура выше 45° С (113° температуре не выше 45° С F) (113º F) Дисплей постоянно Блокировка дисплея в Отключите прибор от первключен положение постоянносонального компьютера го включения Утрачены фотографии Замена батарей про-Дождитесь полного отклюизведена до выключечения (пустой экран). Замения прибора или няйте батареи в течение прошло слишком много двух минут после изъятия старых времени после изъятия старых Нажмите на клавишу "ОК". На компьютере сооб-Установки прибора и щение: "Регистрационпрограммного обеспе-Или сохраните текущую ный файл не соответчения персонального информацию в файле под ствует установкам компьютера не соотновым именем или найдите регистратора прибора" ветствуют друг другу правильный \*.lgg файл, откройте его в окне "Setup Device Logger<sup>\*</sup>, сохраните, и снова загрузите данные при помощи "Data Logger/Load Device Data Logger'

| Симптом                                                                                                    |                                                                                         |                                                                                                    |
|----------------------------------------------------------------------------------------------------|-----------------------------------------------------------------------------------------|----------------------------------------------------------------------------------------------------|
| Отображаемый код                                                                                                  | Проблема                                                                                | Действия                                                                                                    |
| При имеющемся осве-<br>щении качество фото-<br>графий снижено (резкие<br>переходы между оттен-<br>ками цветов)    | Недостаточно освеще-<br>ния для съемки без<br>вспышки                                   | Установите фотовспышку в<br>положение постоянной<br>работы (переключатель DIP<br>"Auto/AII" находится в поло-<br>жении "AII" для обеспечения<br>лучшего окружающего света)                                                                                                    |
| После запуска про-<br>граммного обеспечения<br>подключение прибора к<br>персональному компь-<br>ютеру отсутствует | Выбран не тот порт<br>связи с компьютером<br>или нужный порт<br>занят "                 | Выберите правильный порт<br>связи с компьютером или<br>отключите другое устройство<br>от нужного порта                                                                                                    |
| В режиме "Live" отсут-<br>ствует картинка в окне                                                                  | Установлен более чем<br>один источник видео-<br>сигнала                                 | Кликнуть на правую клавишу<br>мыши, поведя курсор к окну<br>"Live". В меню выберите<br>нужный источник видеосиг-<br>нала ("Video Source").                                                                                                    |
| Прибор показывает<br>сообщение "Use Flash!"<br>(Использовать вспыш-<br>ку!) при ярком свете.                      | Освещение слишком<br>яркое для фотографи-<br>рования                                    | Перейдите на другое место<br>или снизьте уровень яркости<br>света                                                                                                    |
| Прибор выходит из<br>регистрации (LOG)<br>после записи фотогра-<br>фии и данных                                   | Для записи фотогра-<br>фии и данных было<br>использовано послед-<br>нее свободное место | Если требуется другая<br>запись данных и фотогра-<br>фии, то необходимо нажать<br>на клавишу BBOД (ENTER) и<br>при помощи клавиш со<br>стрелками произведите<br>повторную запись.                                                                                                    |
| Photo Mem!                                                                                                    | Истопъзован весь.<br>объем памяти для<br>записи фотографий                              | <ol> <li>Загрузите в компьютер<br/>существующие фоторафии и<br/>данные и озободите память<br/>чили.</li> <li>Если Вы не болгаеь, поте-<br/>рять фоторафии е приборе,<br/>по Вам необходимо перейти в<br/>настойки (Setur) прибора,<br/>нахать на клавицу и удержи-<br/>вать ее в этом соглояни пока<br/>не повятися собщение "Clear<br/>Pholo" (Стереть фоторафии)<br/>на дисплее и накать на<br/>упавицу ВТИТЕ (BOQ)</li> </ol> |

## Техническое обслуживание

Очистка объектива:

Струей чистого сжатого воздуха сдуйте частицы пыли с поверхности объектива. Оставшиеся частицы удалите оставшиеся частицы источкой из верблюжьей шерсти.

Протрите поверхность влажной хлопчатобумажной салфеткой. Салфетку можно смочить водой или очистителем на водной основе.

Примечание: Для очистки пластикового объектива НЕ ИСПОЛЬЗУЙТЕ растворители.

Очистка корпуса:

Для очистки внешней поверхности корпуса используйте мыло и воду или промышленное моющее средство мягкого действия. Протрите влажной губкой или мягкой ветошью.

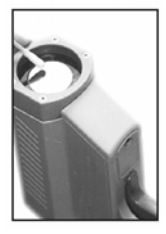

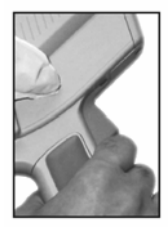

#### Соответствие требованиям СЕ

Данный прибор соответствует требованиям следующих стандартов: ЕМС: - EN 61326-1:1997+A1:1998+A2:2001 Безопасность: - EN 61010-1:2001 - EN 60825 - 1:2001

Настоящим подтверждается, что этот продукт соответствует требованиям, изпоженным в Директиве EMC 83/336EE и директиве по низкому напряжению 73/23/ECC. Этот прибор соответствует стандартам Европейского

Этот прибор соответствует стандартам Европеиского Сообщества.

#### Сертификация

Источники температур, которые использовались для калибровки этого прибора, доступны для ознакомления в Национальном Институте Стандартов и Технологии США (NIST) и Deutscher Kalibrierdienst (DKD). Сертификаты о проведенной калибровке могут быть предоставлены по дополнительному запросу.

## Характеристики

| Диапазон температур                                                                                       | - 30 до 900° С (- 25 до 1600° F)                                                                                                    |
|----------------------------------------------------------------------------------------------------|----------------------------------------------------------------------------------------------------|
| Разрешение дисплея                                                                                        | 0.1° C (0.2°F)                                                                                                    |
| Точность (для замеров<br>инфракрасным датчиком) при<br>температуре окружающей<br>среды равной 25°C (77°F) | $\pm$ 0.75 % показателя или $\pm1$ К ( $\pm$ 1.5° F), в зависимости от того, какая величина больше. Для объектов, температура которых нике -5° C (23° F) точность составляет $\pm$ 2° C ( $\pm$ 4° F)                            |
| Влияние атмосферы на<br>точность                                                                          | < 0.05К/К или < 0.05%/К, в зависимости от того, какая<br>величина больше + при температуре 25° С (77° F) ± 25°<br>(± 45° F)                                                                                                    |
| Оптическое разрешение<br>(Стандартная фокусировка)                                                        | 60:1 (размер пятна 19 мм на расстоянии 1.15 м) (размер<br>пятна 0.75 дюймов на расстоянии 3.8 футов)                                                                                                    |
| Оптическое разрешение<br>(Фокусировка на малой<br>дистанции)                                              | 50:1 (размер пятна 6 мм на расстоянии 0.3 м) (размер<br>пятна 0.24 дюймов на расстоянии 0.98 футов)                                                                                                    |
| Точность (термопара К и J)                                                                                | ±2° С или ±0.75%, в зависимости от того, какая величина<br>больше                                                                                                    |
| Точность (термистор)                                                                                      | При температурах от-30 до 0° С (-22 до 32° F) ± 0.6К<br>При температурах от 0 до 70° С (32 до 158° F) ± 0.4К<br>При температурах от70 до 100° С (158 до 212° F) ± 1К<br>При температурах от 100 до 120° С (212 до 248° F) ± 1.5К |
| Стабильность показаний<br>(инфракрасный спектр)                                                           | ± 0.5 % значения или ± 0.5°C (1 °F), в зависимости от того,<br>какая величина больше,<br>для объектов ниже -5° C (23° F) стабильность ± 1 ° C (± 2° F)                                                                           |
| Время отклика (95%)                                                                                       | 250 µсек                                                                                                    |
| Определение температурного<br>максимума (30%)                                                             | 85 µсек                                                                                                    |
| Область спектра                                                                                           | 8 до 14 µм                                                                                                    |
| Рабочая температура окру-<br>жающей среды                                                                 | 0 до 50° С(32 до 122° F)                                                                                                    |
| Температура хранения                                                                                      | -20 до 50° С (-4 до 122° F) без батарей                                                                                                    |
| Относительная влажность                                                                                   | 10 до 90 % при 30° C(86° F), без выпадения конденсата                                                                                                    |
| Аналоговый выход (требуется<br>дополнительный кабель)                                                     | 1 mB/ °C (° F)                                                                                                    |
| Цифровой выход                                                                                            | USB 1.1                                                                                                    |
| Питание                                                                                                   | 2 x 1.5 в щелочные батареи типа АА                                                                                                    |
| Размеры                                                                                                   | 240 x 170 x 50 мм (7.9 x 6.7 x 2 дюйма)                                                                                                    |
| Резьба для установки на<br>штатив                                                                         | ¼ дюйма - 20 UNC                                                                                                    |

## Характеристики фотокамеры

| Максимальное количество<br>кадров с качеством изобра-<br>жения 640 x 480 пикселей<br>(VGA)                    | 26                                                                                           |
|----------------------------------------------------------------------------------------------------|----------------------------------------------------------------------------------------------|
| Максимальное количество<br>кадров с качеством изобра-<br>жения 320х240 пикселей (1/4<br>VGA)                  | 100                                                                                          |
| Время перезарядки вспышки                                                                                     | Примерно 5 сек                                                                               |
| Эффективная дальность<br>действия еспышки:<br>-стандартная фокусировка<br>-фокусировка с малой дис-<br>танции | 0.5 до 2 м (19 до 79 дюймов)<br>0.2 до 1 м (8 до 40 дюймов)                                  |
| Фокусное расстояние объек-<br>тива                                                                            | 6 мм (примерно эквивалентно 42 мм на 35 мм камере)                                           |
| Пределы фокусировки                                                                                           | От 200 мм (8 дюймов) (фокусировка с малой дистанции) до<br>бесконечности (большая дистанция) |
| Светочувствительность                                                                                         | 6 люкс                                                                                       |
| Скорость срабатывания<br>затвора                                                                              | Изменяемая, максимально продолжительная 1/15 сек                                             |
| Интерфейс данных                                                                                              | USB 1.1                                                                                      |
| Формат файла изображения                                                                                      | JPG                                                                                          |